# UZAKTAN EĞİTİM ARACI OLARAK SKYPE KULLANIMI

# Nedir?

Web/Mobil araçlar üzerinden erişimi olan bir uzaktan bağlantı aracıdır. Aktif bağlantı kuran kişi sayısı 50 kişi ile sınırlı olan aracın ücretsiz olarak erişime açıktır.

### Nereden erişirim?

www.skype.com adresinden uygulamaya erişmek mümkün.

# Üyelik gerekli mi?

Türkçe dil desteği olan programın sadece toplantıyı oluşturan kişi tarafından üyeliği gereklidir. Üyelik için 5 seçenek bulunmaktadır.

- Telefon numarası ile
- Skype Üyeliği ile
- ePosta ile
- Google Hesabı ile
- GitHub ile

# Öğrencilerimi dersime nasıl dahil edebilirim?

Oluşturulan bağlantıya Skype hesabı olanları direkt olarak ekleyebilir, olmayanları ise bağlantı linki paylaşılarak davet edebilir ve dahil edebilirsiniz.

#### Onlarla ne paylaşabilirim?

Katılımcılarla doküman, resim, ses, ekran paylaşımı, anket paylaşımı yapılabilir. Görüntülü ya da sesli olarak konu anlatımı, soru çözümü, örnek gösterimi mümkündür.

#### Alternatif uygulamalar yok mu?

Elbette var. Bunlardan en yaygın olanlar,

- Adobe Connect
- MS Teams
- FreeConferenceCall
- Zoom
- Google Hangouts
- Perculus
- GoToMeeting
- Fuze
- Get a meet
- vedubox

#### ADIM ADIM UZAKTAN EĞİTİM

1. Skype Uygulamasını Bilgisayarınıza, Tabletinize ya da Cep Telefonunuza indiriniz.

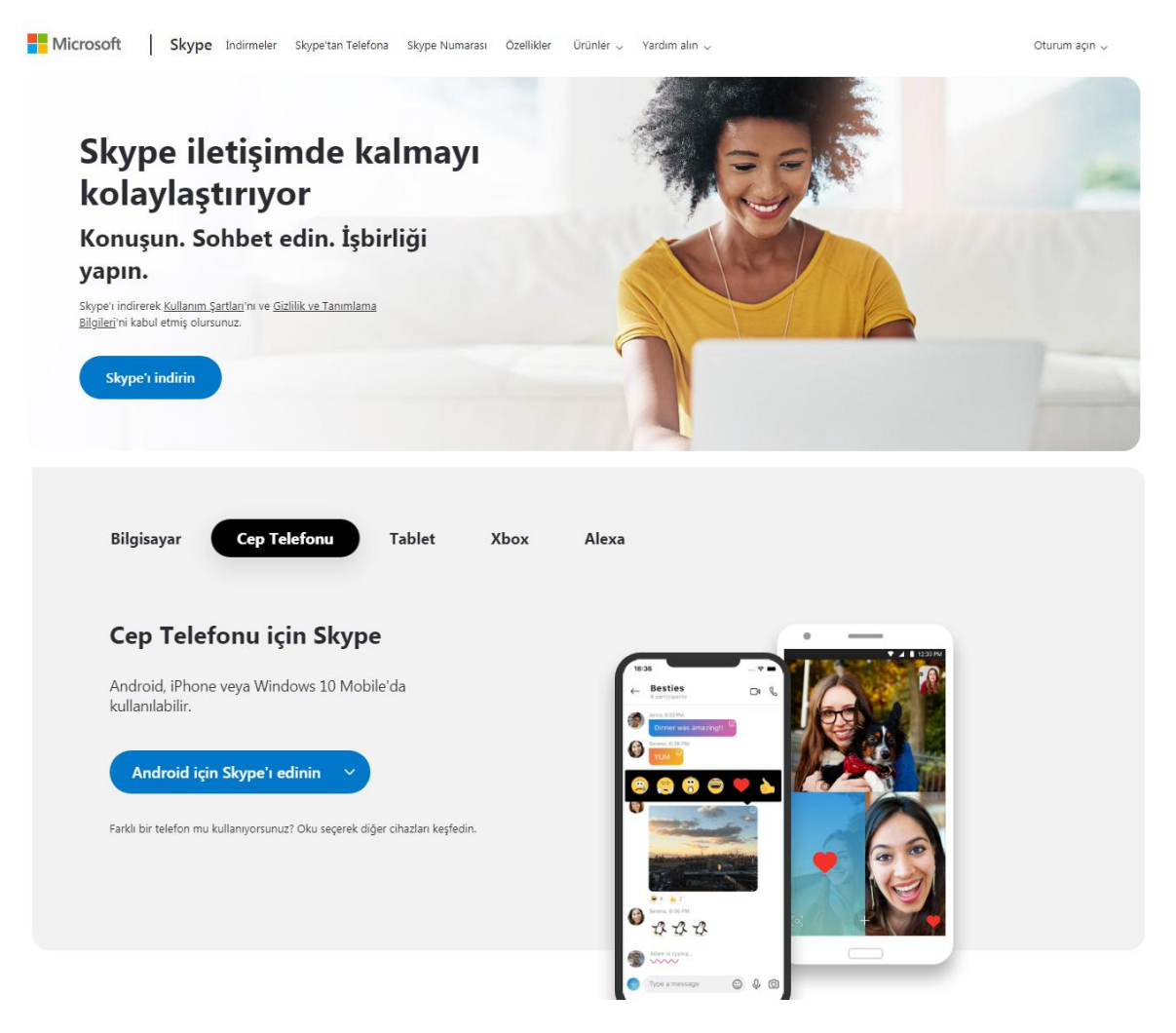

2. Kurulum işlemi (bilgisayar için)-> Çalıştır'a tıklayınız. Sonrasında Kurun'a tıklayınız.

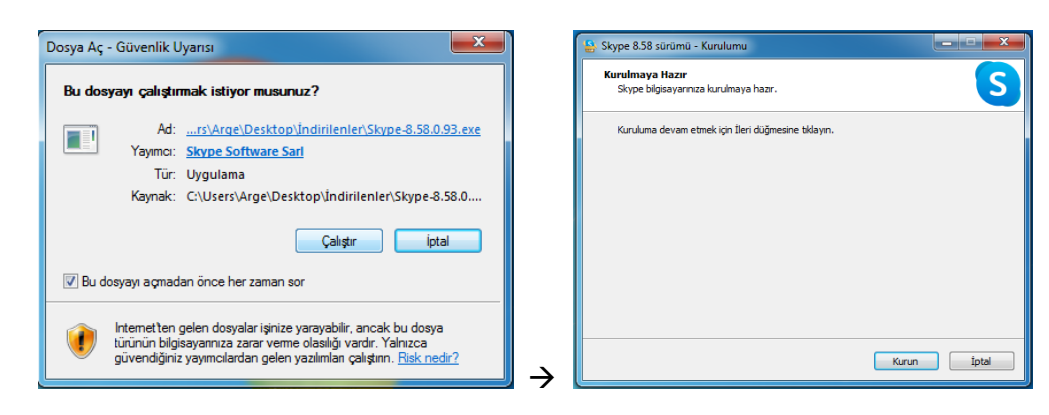

3. Kurulum bittikten sonra üyelik/oturum açma işlemleri için

| S Skype                                                     | S Skype                                            | S Skype                                            |
|-------------------------------------------------------------|----------------------------------------------------|----------------------------------------------------|
| S                                                           | S                                                  | S                                                  |
| Microsoft                                                   | Microsoft                                          | Microsoft                                          |
| <b>Oturum aç</b><br>Skype sayfasına devam et                | Hesap oluştur                                      | Hesap oluştur                                      |
| Skype, telefon veya e-posta                                 | birisi@example.com                                 | +90 V Telefon numarası                             |
| Hesabınız yok mu? <u>Bir tane oluştur!</u>                  | Bunun yerine bir telefon numarası kullanın         | Bunun yerine e-postanızı kullanın                  |
| Güvenlik anahtarı ile oturum açın ⊘                         | Yeni bir e-posta adresi alın                       |                                                    |
| Oturum açma seçenekleri                                     | Geri <b>İleri</b>                                  | Geri <b>İleri</b>                                  |
| Geri İleri                                                  |                                                    |                                                    |
|                                                             |                                                    |                                                    |
|                                                             |                                                    |                                                    |
|                                                             |                                                    |                                                    |
|                                                             |                                                    |                                                    |
|                                                             |                                                    |                                                    |
|                                                             |                                                    |                                                    |
| Kullanım koşulları Gizlilik ve tanımlama bilgileri \cdots 🗕 | Kullanım Koşulları Gizlilik ve Tanımlama Bilgileri | Kullanım Koşulları Gizlilik ve Tanımlama Bilgileri |

Hesabınız yoksa, hesap oluşturmak için "Bir tane oluştur"a tıklayınız. Sonrasında mail/telefon numaranız ile hesap oluşturunuz.

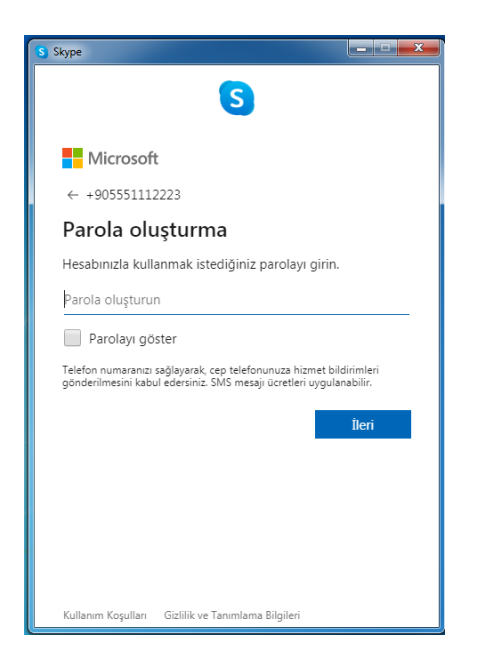

Hesap oluşturmada son adım parola oluşturmadır. 8 karakterli bir parola ile hesabınızı oluşturma işlemini tamamlayınız.

4. Hesap oluşturulduğunda gelen ekranda düzenlemeler yapabilir. Ayarları değiştirebilir. Uzaktan eğitim için toplantı başlatabilirsiniz.

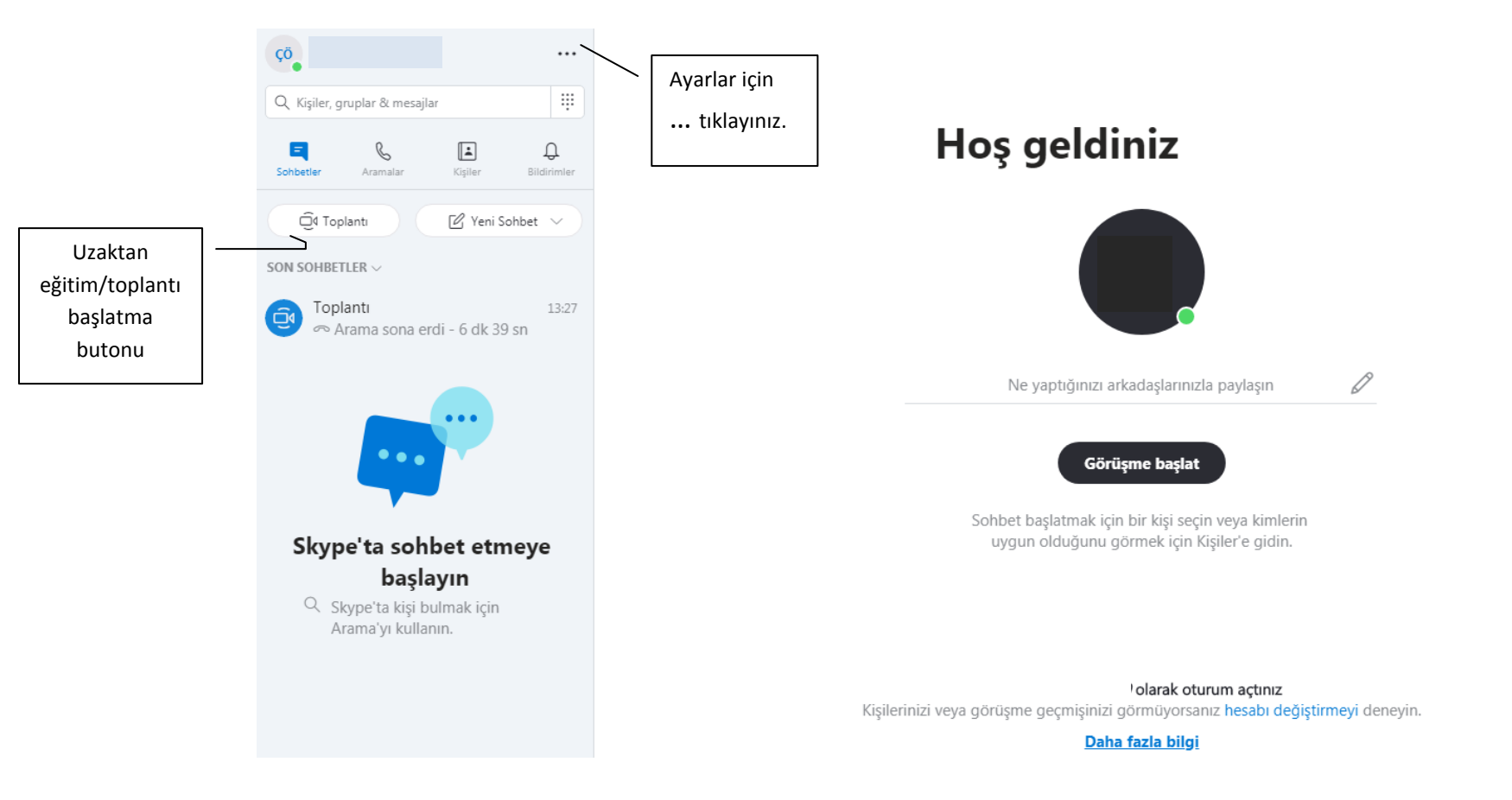

5. Hesap oluşturulduğunda gelen ekranda TOPLANTI BAŞLAT butonuna tıkladığınızda gelen ekranda düzenlemeleri yaparak toplantı davetini, toplantı bağlantısını paylaşarak dahil etmek istediğiniz kişileri davet edebilirsiniz.

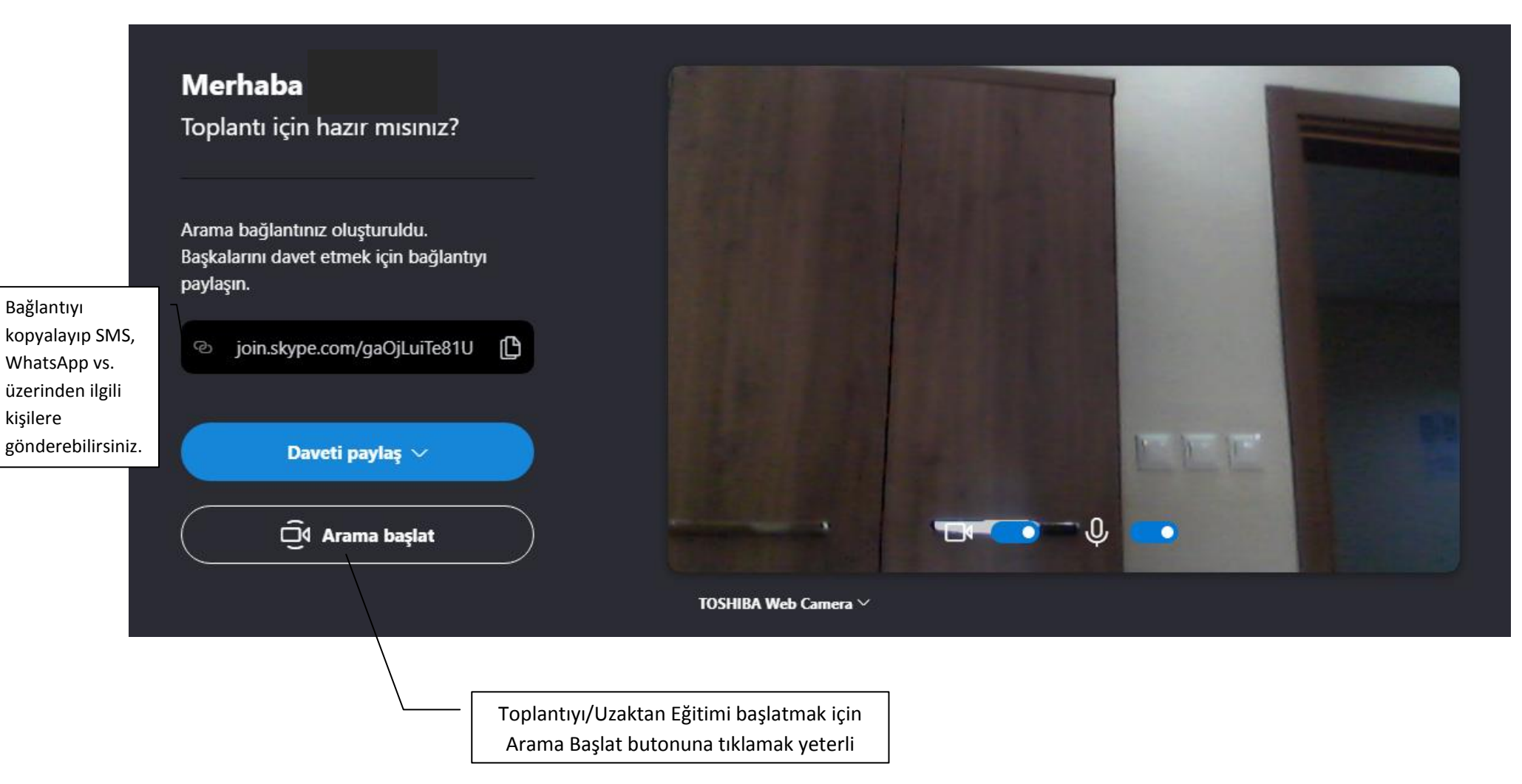

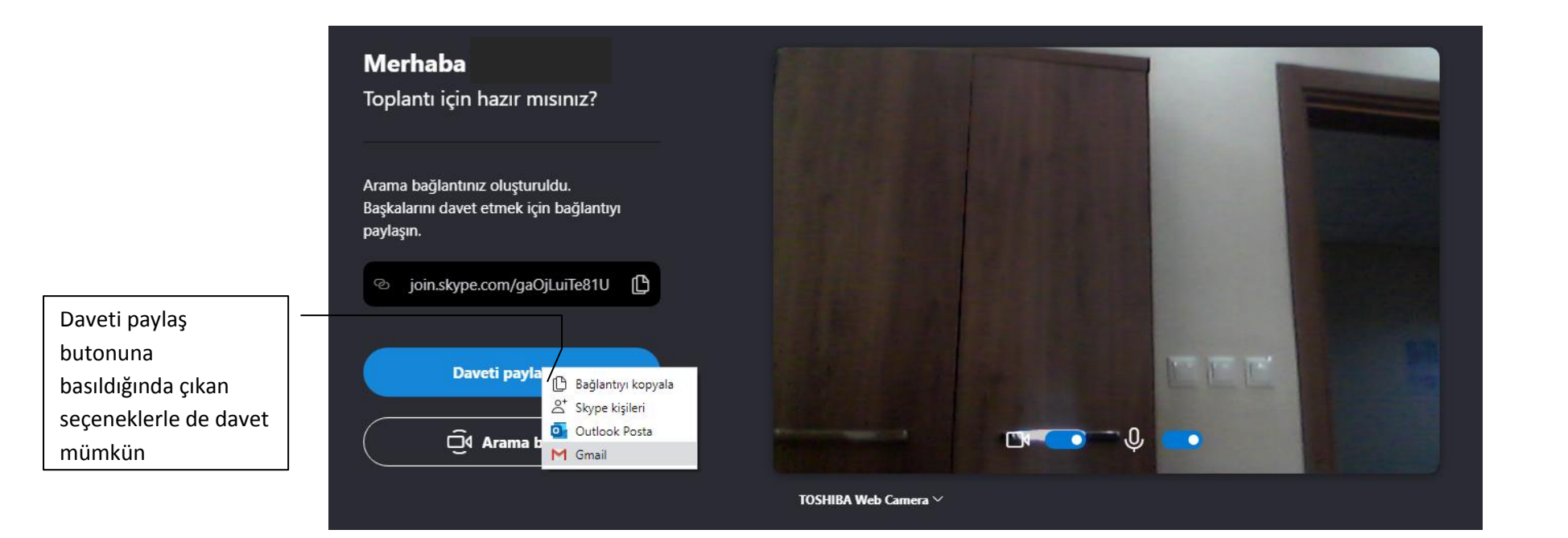

6. Arama başlatılmadan katılımcılar toplantıya dahil olamazlar.

Dahil olmaları için şu ekran gözükür. Katılımcıların üyeliği zorunlu değildir. Skype uygulamasına sahip olmaları beklenmez. İsterlerse ve varsa Skype uygulaması ve üyeliği ile dahil olabilirler. Üyeliği olmayanlar Misafir olarak katılın a tıklar.

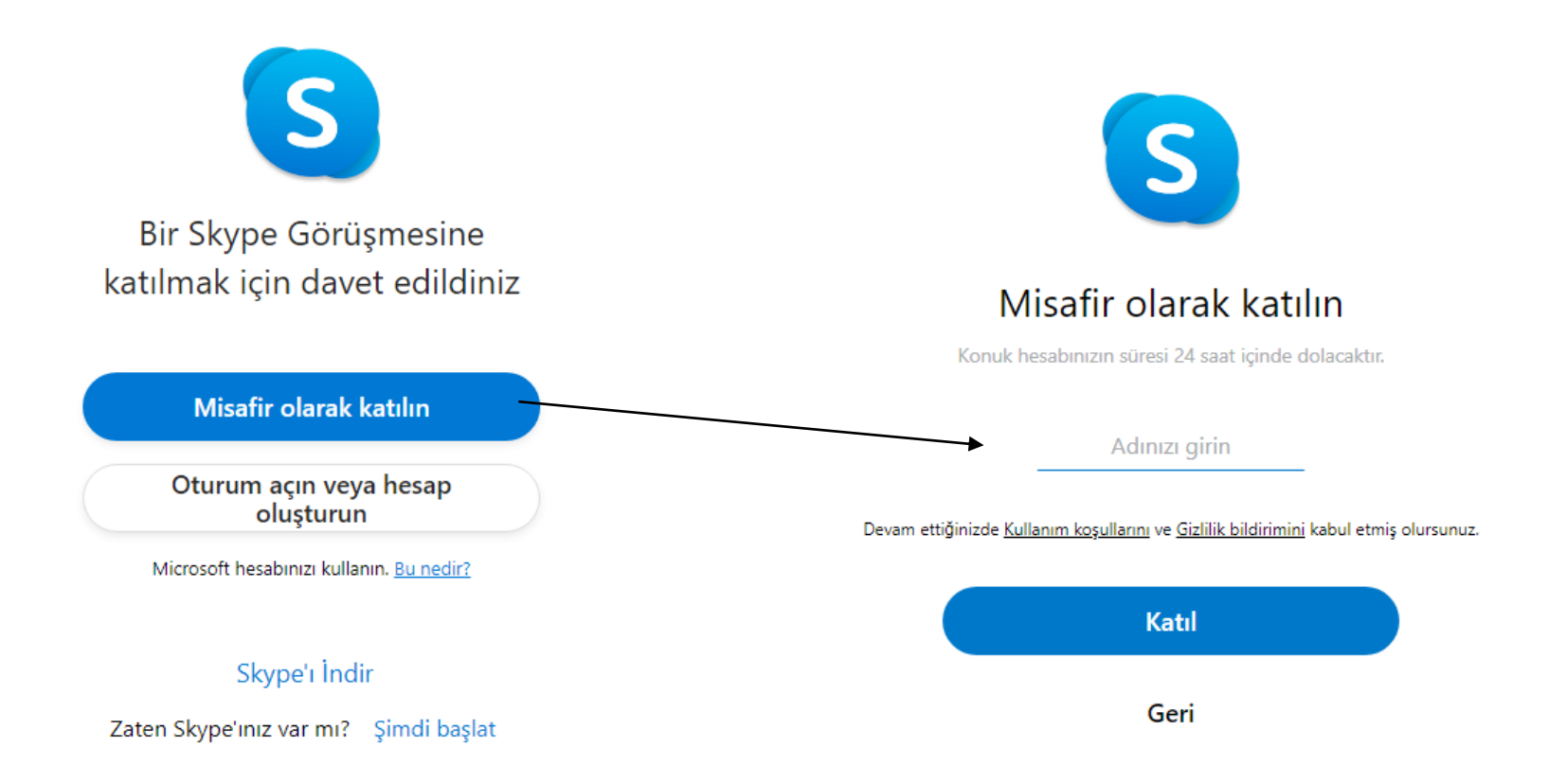

7. Toplantı başladığında katılımcıları görebilir, katılımcılarla yazışabilir, onlara dosya, resim, doküman, anket gönderebilirsiniz. Ayrıca toplantıya manuel kişi ekleyebilir başkalarını da yine davet edebilirsiniz.

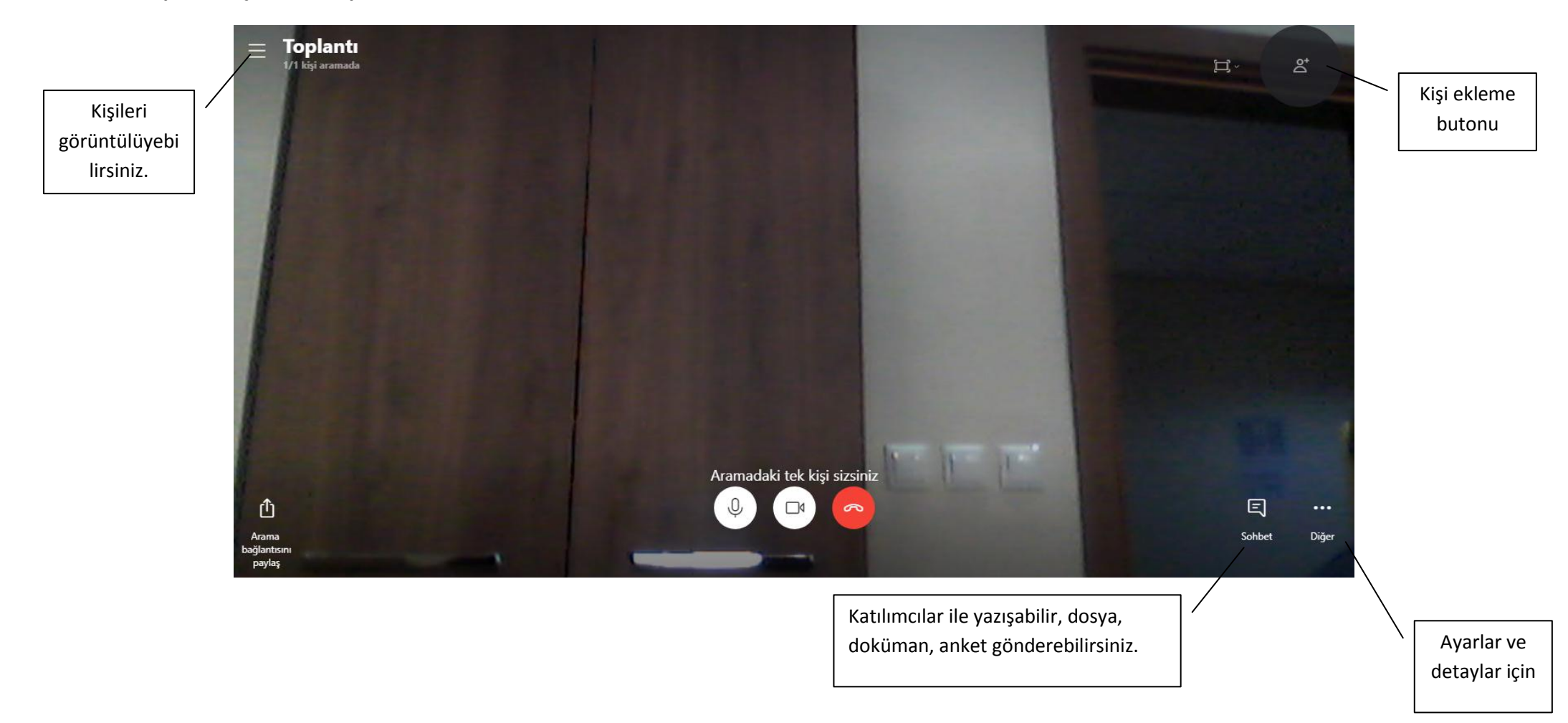

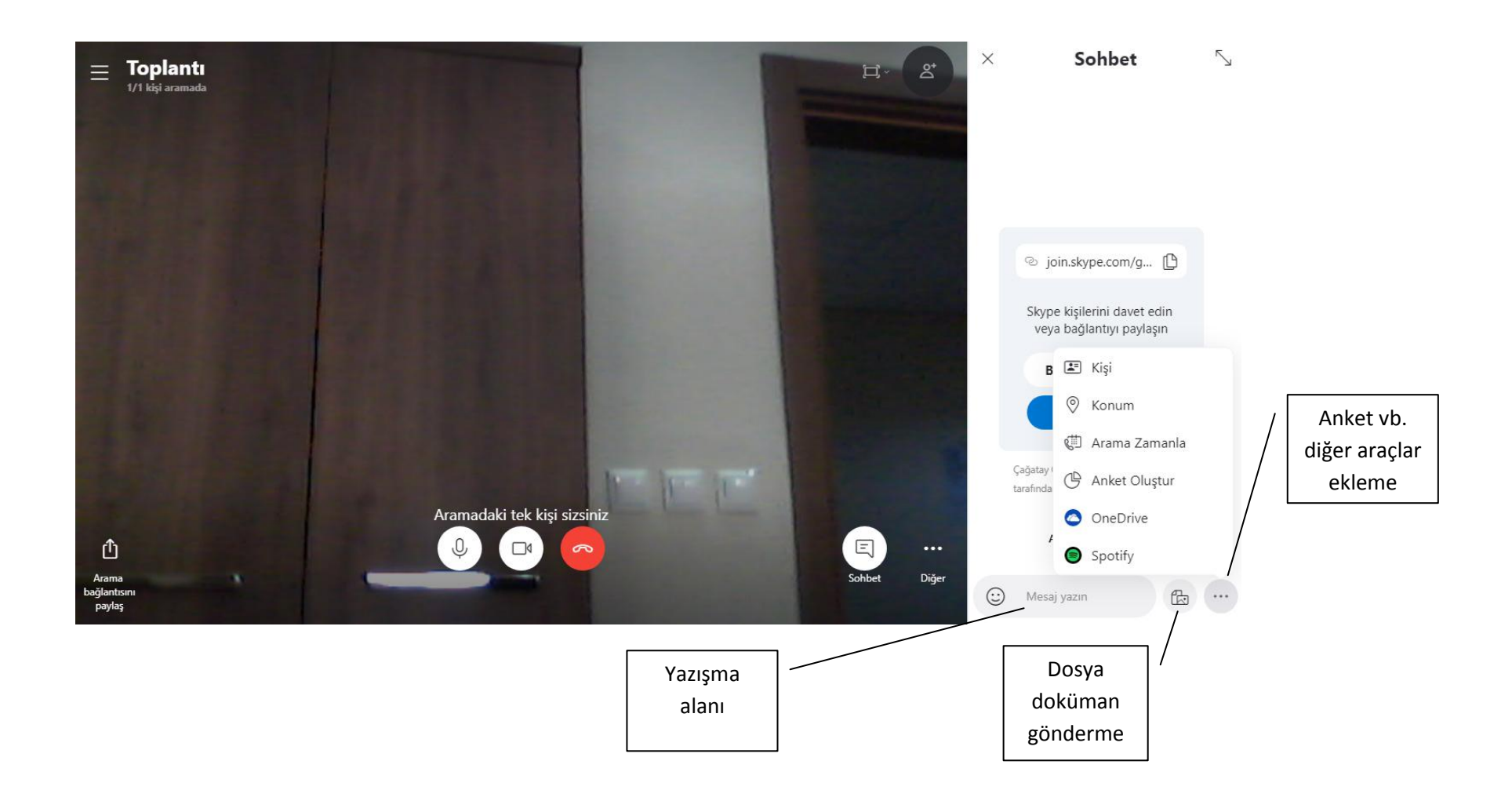

8. Toplantı esnasında kayıt, paylaşım, geri bildirim vs. mümkündür.

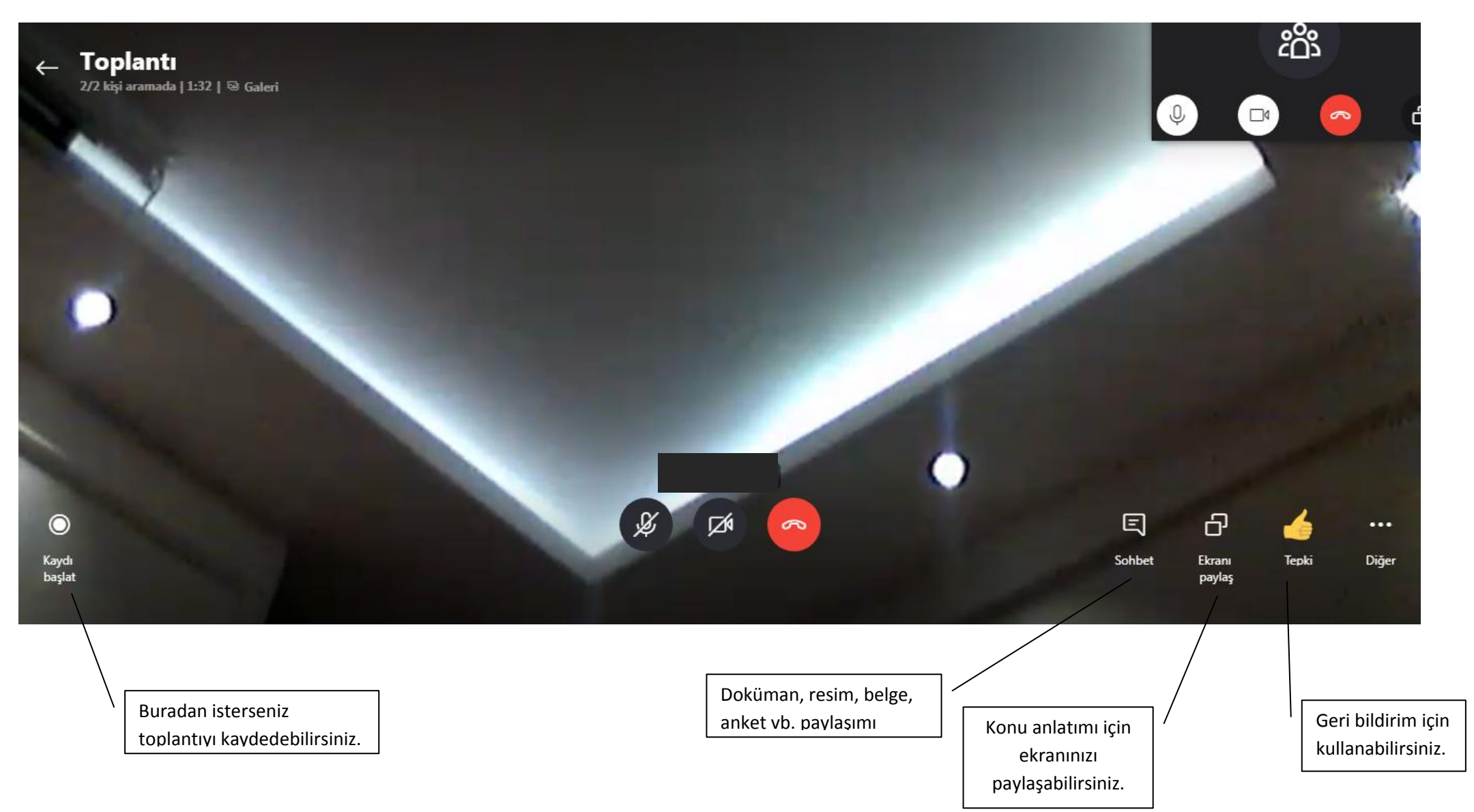